## JOB AID – SAVE AN MS FORMS DOCUMENT

How to save a copy of your workbook chapter as a PDF and download for your records:

NOTE: You will NOT receive an e-mail receipt with a copy of your completed chapters

**1.** Click on "Save my response" button on the confirmation message received after you submit this form. The form will be saved in Office.com in your Forms app.

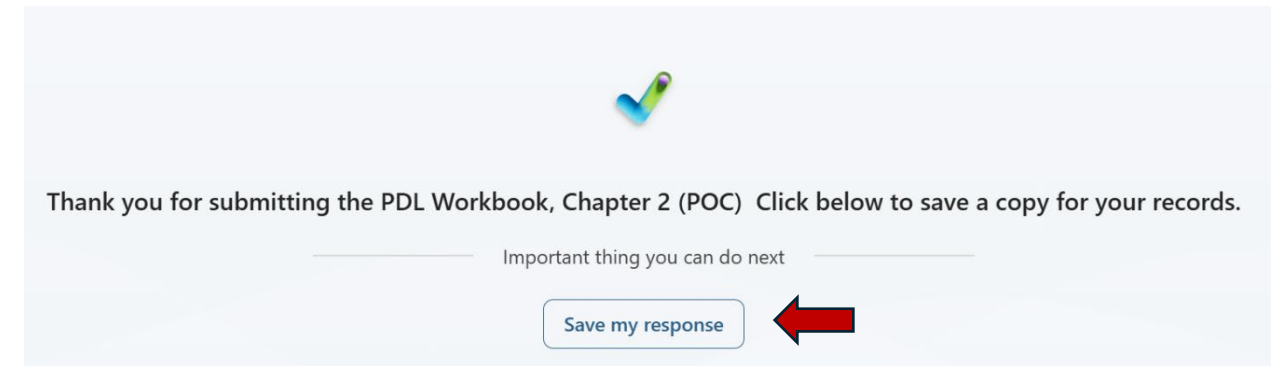

**2.** To print a PDF version of your submission, navigate to your Office.com Forms app. Open the MS Forms document. In your browser, click on the 3 ellipses:

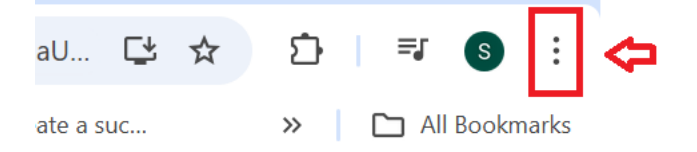

- 3. Click on print or type CTLR + P
- 4. Click SAVE
- 5. Navigate to the folder of your choice to store the document.